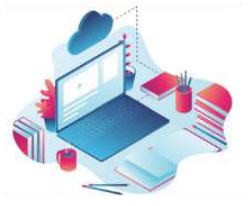

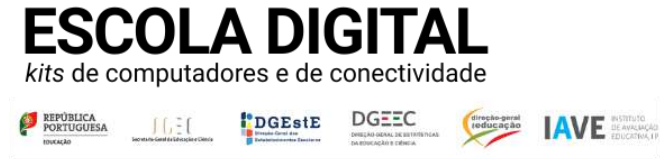

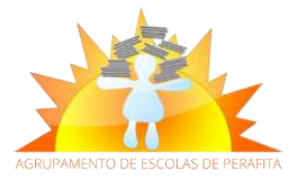

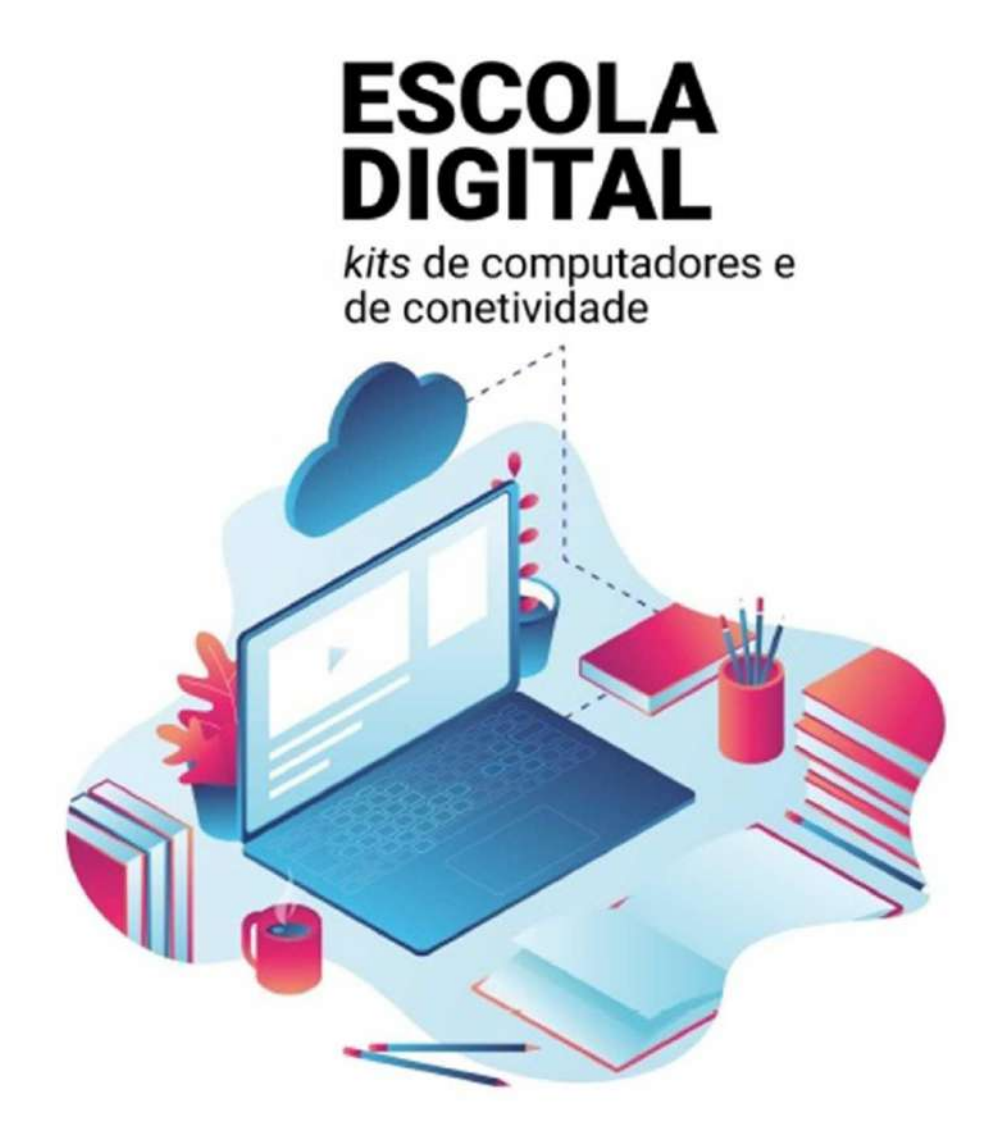

# GUIA DE REPOSIÇÃO DO SISTEMA OPERATIVO

Agrupamento de Escolas de Perafita - Escola Digital

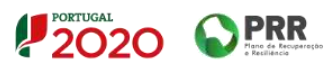

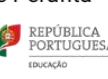

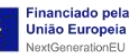

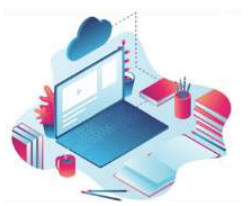

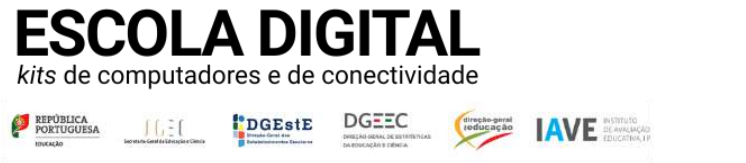

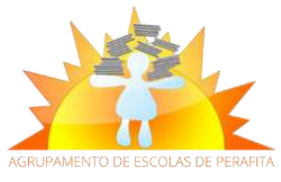

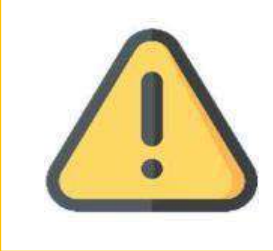

Esta operação, com a remoção total dos dados de utilizador, dever ser realizada obrigatoriamente antes de proceder à devolução do equipamento.

## REPOSIÇÃO A PARTIR DAS DEFINIÇÕES DO SISTEMA

- 1. Certifique-se que computador está ligado à corrente eléctrica.
- Selecione o botão INICIAR e, na barra de pesquisa digite REPOR ESTE PC, de seguida, seleccione essa operação.

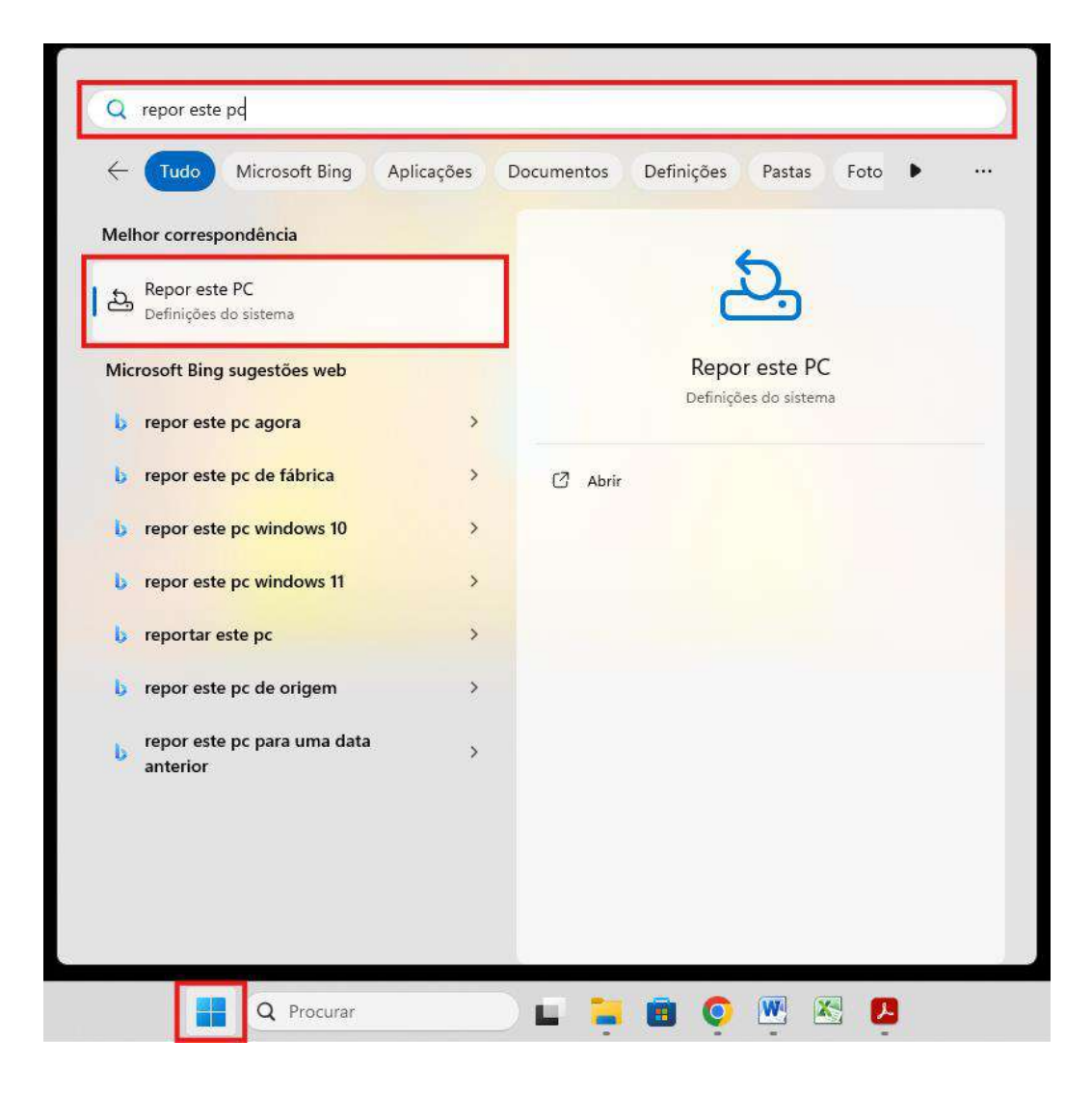

Agrupamento de Escolas de Perafita - Escola Digital

2020

Financiado pela União Europeia

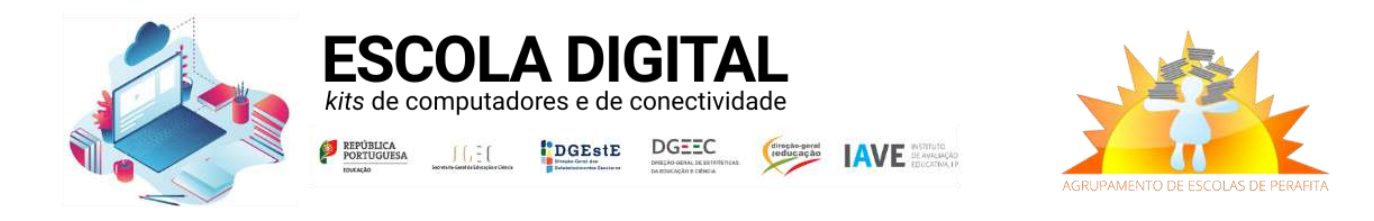

#### 3. No menu de Sistema » Recuperação selecione **REPOR PC**.

| - Definições               |                                                                                                    | - 0              |  |
|----------------------------|----------------------------------------------------------------------------------------------------|------------------|--|
|                            | Sistema > Recuperação                                                                                                    |                  |  |
|                            | Se estiver a ter problemas com o seu PC ou pretender repô-lo, estas opções de recuperação poderão ajudar                                                 |                  |  |
| Procurar uma definição C   | A                                                                                                    |                  |  |
| A Base                     | Corrigir problemas sem repor o seu PC<br>A reposição pode demorar algum tempo — primeiro, tente resolver os problemas ao executar uma resolução de probl | lemas >          |  |
| Sistema                    | Corrigir problemas ao utilizar o Windows Update                                                                                                    | District         |  |
| 8 Bluetooth e dispositivos | Reinstale a sua versão atual do Windows (as suas aplicações, ficheiros e definições serão preservados)                                                   | Reinstalar agora |  |
| ♥ Rede e Internet          | Opções de recuperação                                                                                                    |                  |  |
| 🥖 Personalização           | 6 Reporteste PC                                                                                                    |                  |  |
| 📓 Aplicações               | Opte por manter ou remover os seus ficheiros pessoais e, em seguida, reinstale o Windows                                                                 | Repor PC         |  |
| Contas                     | Arranque avançado<br>Reinicie o seu dispositivo para alterar as definições de arranque, incluindo o arranque a partir de um disco ou pen                 | Reiniciar agora  |  |
| Hora e idioma              | acu                                                                                                    |                  |  |
| 🥶 Jogos                    | Suporte relacionado                                                                                                    |                  |  |
| X Acessibilidade           |                                                                                                    |                  |  |
| Privacidade e segurança    | Ajuda com a recuperação                                                                                                    | ~                |  |
| 8 Windows Update           | Revertendo para a versão anterior do Windows facilmente                                                                                                  |                  |  |
|                            | Redefinindo seu computador para um novo início                                                                                                    |                  |  |
|                            | Criar uma unidade de recuperação                                                                                                    |                  |  |
|                            | Obter ajuda                                                                                                    |                  |  |
|                            | Enviar comentários                                                                                                    |                  |  |
|                            |                                                                                                    |                  |  |

### 4. Selecione a opção **REMOVER TUDO**.

RTUGAI

2020

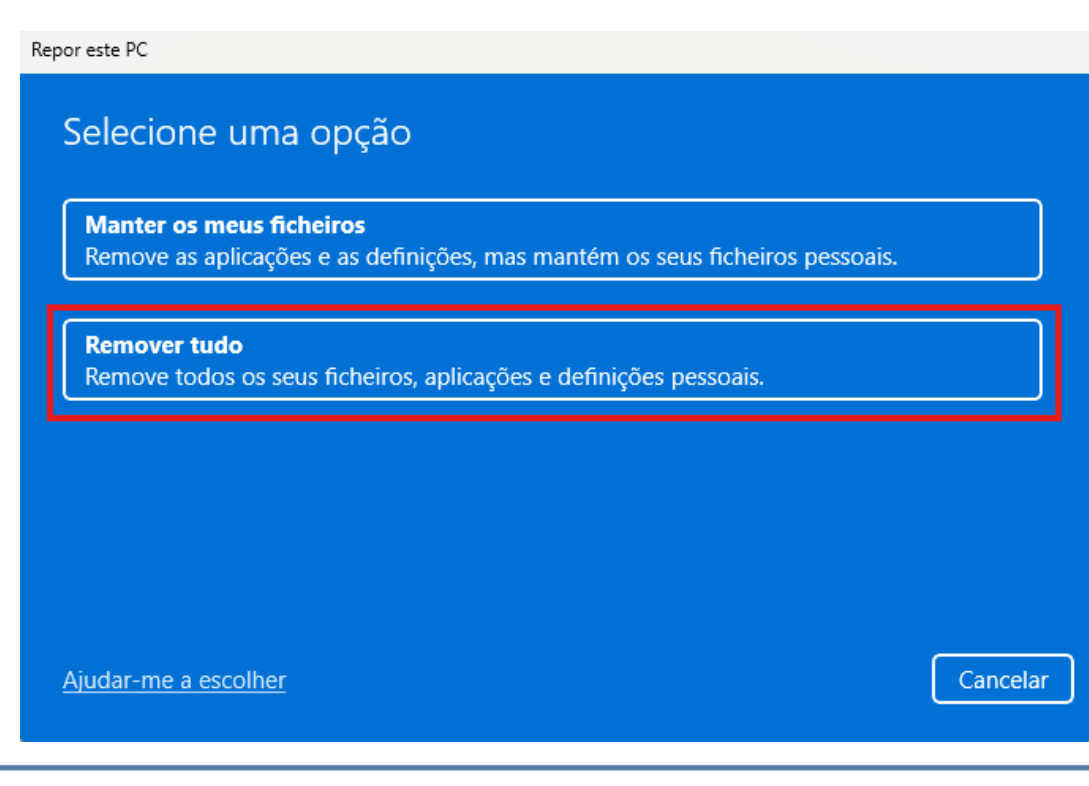

Agrupamento de Escolas de Perafita - Escola Digital

PRR

PÚBLICA DRTUGUESA Financiado pela

União Europeia

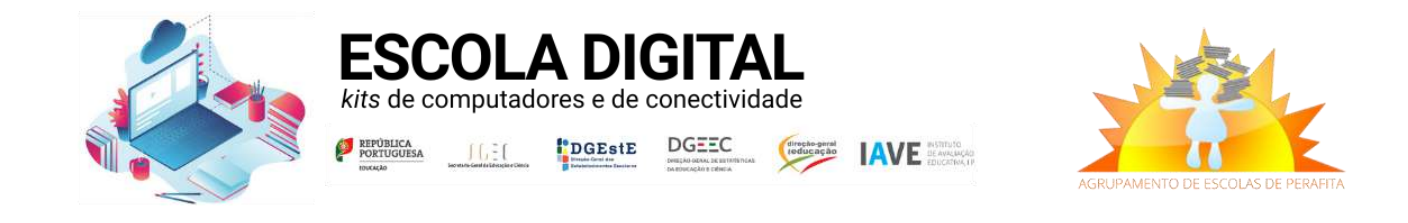

### 5. Selecione a opção REINSTALAÇÃO LOCAL.

| Repor este PC                                                                |                   |
|------------------------------------------------------------------------------|-------------------|
| Como pretende reinstalar o Windows?                                          |                   |
| <b>Transferência na cloud</b><br>Transferir e reinstalar o Windows           |                   |
| <b>Reinstalação local</b><br>Reinstalar o Windows a partir deste dispositivo |                   |
| A transferência na cloud pode utilizar mais do que 4 GB de dado              | s.                |
|                                                                              |                   |
| Ajudar-me a escolher                                                         | Anterior Cancelar |

#### 6. Selecione SEGUINTE.

Repor este PC

| Definições adicionais                                                                                               |                            |
|----------------------------------------------------------------------------------------------------|----------------------------|
| Definições atuais:<br>• Remover aplicações e ficheiros. Não limpar<br>• Reinstalar o Windows a partir deste disposi | a unidade<br>tivo          |
| <u>Alterar definições</u>                                                                                           |                            |
|                                                                                                    |                            |
|                                                                                                    |                            |
| Mais informações sobre repor este PC                                                                                | Anterior Seguinte Cancelar |

Agrupamento de Escolas de Perafita - Escola Digital PORTUGAL 2020

PRR

REPÚBLICA PORTUGUESA

Financiado pela União Europeia

nerationEU

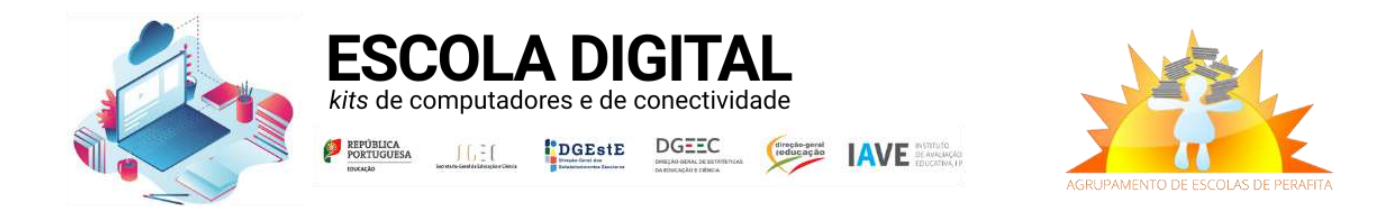

#### 7. Selecione **REPOR** para iniciar o processo de reposição do Windows.

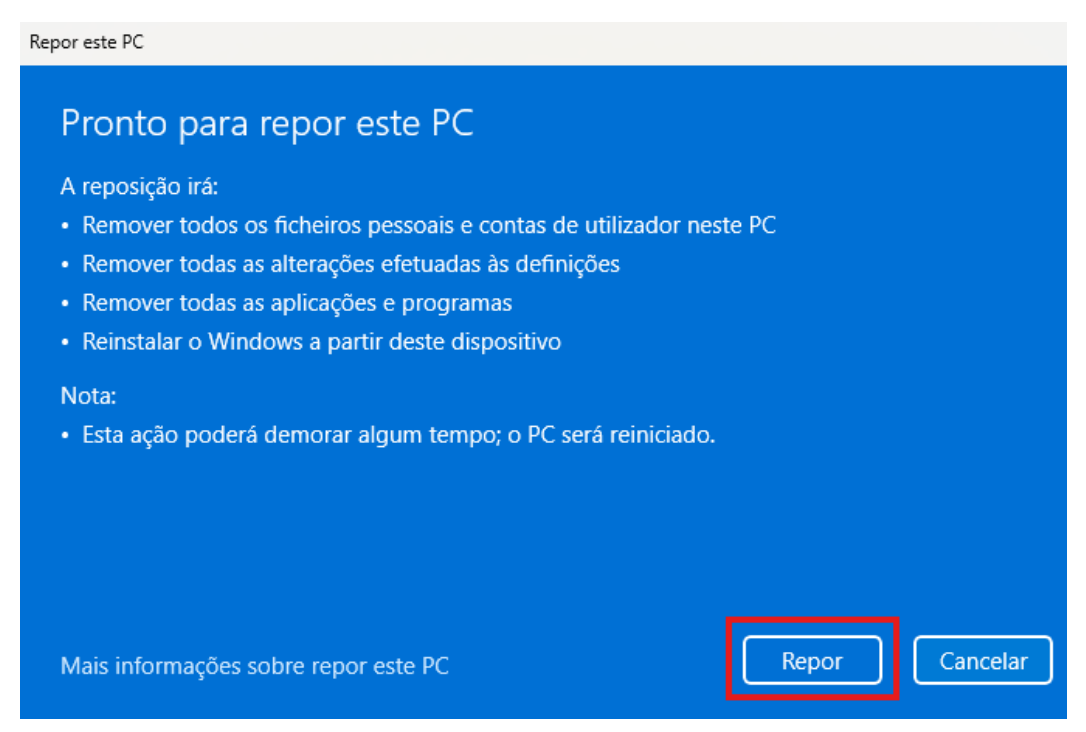

- 8. Aguarde que o processo de reposição termine.
- 9. Depois de o computador reiniciar, **não realize as configurações iniciais do Windows**, deixe este processo para o novo utilizador.

| Is this the right country or region? |
|--------------------------------------|
| Philippines                          |
| Pitcairn Islands                     |
| Poland                               |
| Portugal                             |
| Puerto Rico                          |
| Qatar                                |
|                                      |
| Yes                                  |
|                                      |

10. Desligue o computador no botão POWER e a reposição do Windows está concluída!

2020

Financiado pela União Europeia